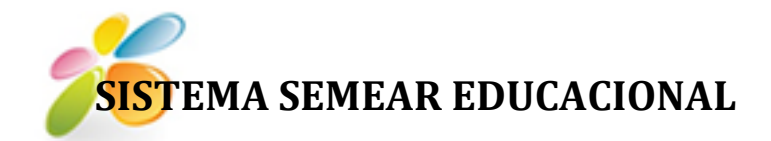

# MANUAL DE UTILIZAÇÃO

# Semear Educacional - Sistema Municipal de Excelência ao Atendimento da Rede

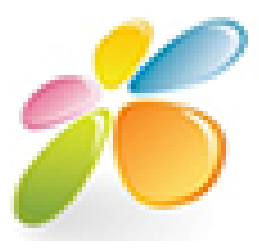

11

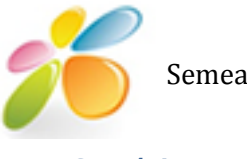

# Sumário

| 1 - MÓDULO ACOMPANHAMENTO ONLINE | . 2 |
|----------------------------------|-----|
|----------------------------------|-----|

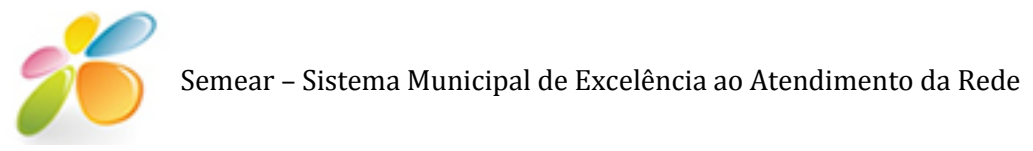

# **1.Módulo Acompanhamento Online**

O módulo de acompanhamento on-line permite o cadastro/consulta/alteração de indicadores econteúdos trabalhados pelos alunos de ensino fundamental até ciclo 2 não 2, além do gerenciamento das atividades, notas e conceito das demais turmas cujos cursos não estão no conjunto anteriormente citado. Neste módulo permite também o registro de faltas diárias de cada aluno.

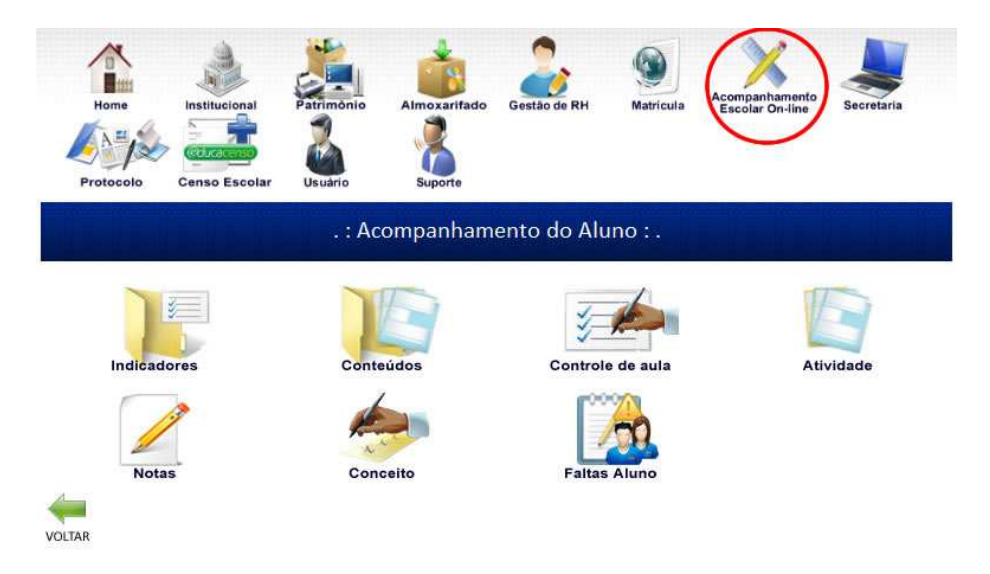

Para realizar o cadastro de indicadores basta clicar em INDICADORES >> CADASTRAR

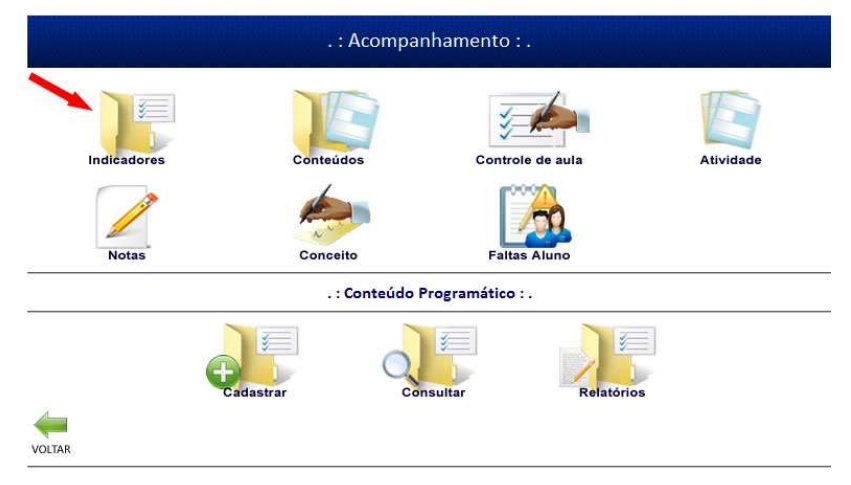

Digitar o NOME ou a SIGLA da instituição , clicar em DETALHAR.

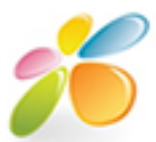

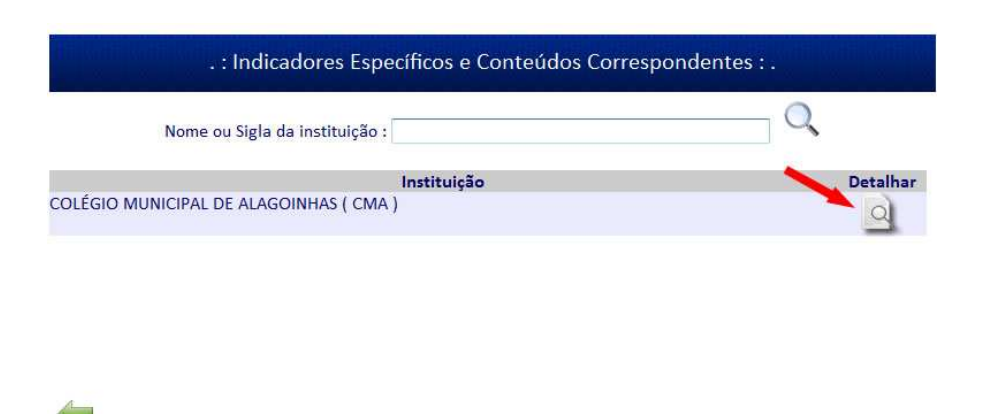

#### Escolher a turma que deseja cadastrar os indicadores

| . : Indicadores Específicos e Cor       | teúdos Correspondentes |           |
|-----------------------------------------|------------------------|-----------|
| Nome ou Sigla da instituição :          |                        | Q         |
| COLÉGIO MUNICIPAL I                     | DE ALAGOINHAS          |           |
| Curso                                   | Turma                  | Cadastrar |
| 5ª SÉRIE   5ª SÉRIE ORGANIZAÇÃO SERIADA | 58 V J                 | 2         |
| 5ª SÉRIE   5ª SÉRIE ORGANIZAÇÃO SERIADA | 55 M D                 | 2         |
| 5ª SÉRIE   5ª SÉRIE ORGANIZAÇÃO SERIADA | 55 M C                 | 2         |
| 5ª SÉRIE   5ª SÉRIE ORGANIZAÇÃO SERIADA | 55 M A                 | ्ये       |

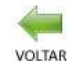

VOLTAR

#### Lançar os dados do indicador a se cadastrar.

| Instituição:            | Professor:    |             |                   |          | Curso:                    |
|-------------------------|---------------|-------------|-------------------|----------|---------------------------|
| COLÉGIO MUNICIPAL DE AL |               |             |                   |          | 5ª SÉRIE   5ª SÉRIE ORGAI |
| Turma:                  | *Disciplina:  |             | *Unidade Didática | :        |                           |
| 5S V J                  |               | 270         |                   |          |                           |
| ndicador Específico     |               | Descrição d | do conteúdo       |          |                           |
|                         |               |             |                   |          | Ð                         |
|                         |               | Mes         | es:               |          |                           |
| Indicadore              | s Específicos |             |                   | Conteúdo | Trabalhado                |

Para alterar ou consultar os indicadores cadastrados basta clicar em consultar e seguir o passo a passo como no cadastro.

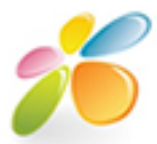

Para a geração de relatórios basta clicar no ícone de relatório e realizar filtragens, se desejar um relatório mais específico ou deixar em branco os campos de filtragem se desejar um relatóriogeral.

| nstituição        |          | Curso:                              | Turma:            | Disciplina: |   |
|-------------------|----------|-------------------------------------|-------------------|-------------|---|
|                   | <b>•</b> |                                     | •                 | •           | • |
|                   |          | 2 2 3 3 3 3 3 3                     |                   |             |   |
| nidade Didática:  |          | Indicadores de disci                | plina por pagina: |             |   |
| nidade Didática:  | <b>*</b> | Sim C Não O                         | plina por pagina: |             |   |
| Inidade Didática: | · •      | Indicadores de disci<br>Sim 🔘 Não 🔍 | plina por pagina: |             |   |
| Inidade Didatica: | *        | Indicadores de disci<br>Sim 🔘 Não 🖲 | plina por pagina: |             |   |
| nidade Didática:  | · •      | Indicadores de disci<br>Sim 🖱 Não 🖲 | plina por pagina: |             |   |
| nidade Didática:  | ×.       | Indicadores de disci<br>Sim 🔘 Não 🖲 | plina por pagina: |             |   |
| nidade Didática:  | •        | Indicadores de disci<br>Sim © Não ● | plina por pagina: |             |   |

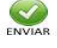

Para o cadastro de Conteúdos basta clicar em CONTEÚDOS>>CADASTRAR.

|             | . : Acompa            | nhamento : .           |           |
|-------------|-----------------------|------------------------|-----------|
| Indicadores | Conteúdos             | Controle de aula       | Atividade |
| Notas       | Conceito              | Faltas Aluno           |           |
|             | . : Registro Notas Al | uno do e Atividade : . | <u>_</u>  |
| Đ           | adastrar Co           | nsultar Relatório      | s         |
| VOLTAR      |                       |                        |           |

Digitar a instituição que deseja detalhar e escolhe-la.

| . : Registro de Conteúdo e Atividade       |          |
|--------------------------------------------|----------|
| Nome ou Sigla da instituição :             | Q        |
| Instituição                                | Detalhar |
| OLÉGIO MUNICIPAL DE ALAGOINHAS ( CMA )     | a        |
| COLÉGIO MUNICIPAL DE ALAGOINHAS ( CMA )    | Q        |
| CRECHE ESCOLA SÃO JOSÉ OPERARIO ( CESJO )  | a        |
| ESCOLA COMUNITÁRIA NOVA ESPERANÇA ( ECNE ) | वे       |

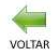

Escolher a turma que deseja cadastrar os conteúdos programáticos.

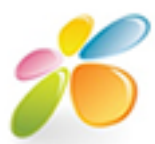

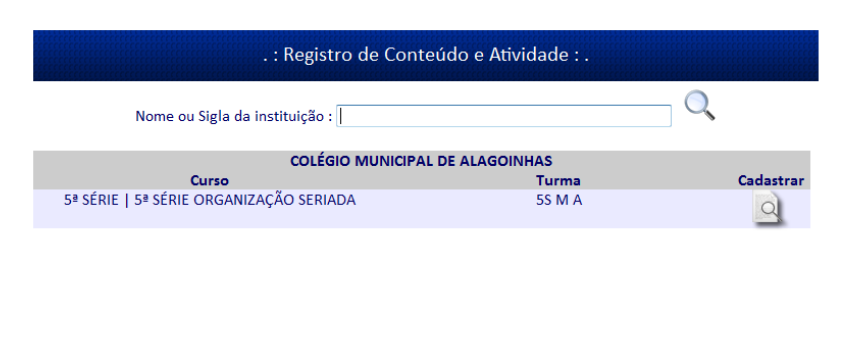

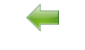

E cadastrar o conteúdo desejado.

| istituição:     |                              | Professor:   | OS SANITO  | SLIMA   |          | Curso:           |             |
|-----------------|------------------------------|--------------|------------|---------|----------|------------------|-------------|
| urma:<br>is M A | na:<br>M A<br>Descrição do o | *Disciplina: | •          | Mês:    | T        | *Ano Con<br>2011 | teúdo:<br>▼ |
| Đia             |                              | Conteúdo / A | tividade d | iárias: | •        |                  |             |
| Dia             |                              | Conteúdo / A | tividade d | iárias: | <b>U</b> |                  |             |

Para realizar o procedimento de consulta ou alteração basta seguir o passo a passo do cadastro , mas clicando em CONTEÚDOS >> CONSULTAR.

Para a geração de relatórios basta clicar no ícone CONTEÚDOS >> RELATÓRIOS e realizar a filtragens, se desejar um relatório mais específico ou deixar em branco os campos de filtragem se desejar um relatóriogeral.

|                      |                | Filtragem: |             |
|----------------------|----------------|------------|-------------|
| Instituição          | Curso:         | Turma:     | Disciplina: |
|                      | •              | ▼          | •           |
| Conteúdo de discipli | na por página: |            |             |
| Sim 🔘 Não 🖲          |                |            |             |
|                      |                |            |             |
|                      |                |            |             |
|                      |                |            |             |
|                      |                |            |             |
|                      |                |            |             |
|                      |                |            |             |
|                      |                |            |             |
|                      |                | ENVIAR     |             |

O cadastro de CONTROLE DE AULA segue a mesma linha das funções supracitadas , ou seja, basta clicar em CONTROLE DE AULA >> CADASTRAR

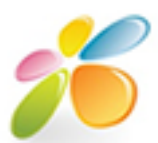

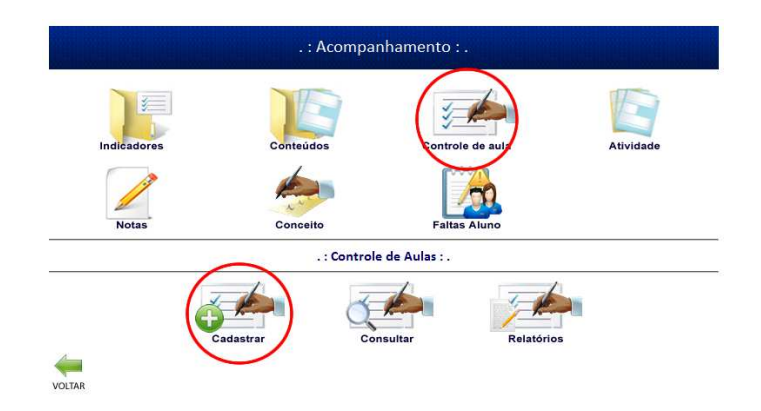

Digitar a instituição que deseja detalhar e escolhe-la.

| Nome ou Sigla da instituição :            | Q        |
|-------------------------------------------|----------|
| Instituição                               | Detalhar |
| COLÉGIO MUNICIPAL DE ALAGOINHAS ( CMA )   | Q        |
| COLÉGIO MUNICIPAL DE ALAGOINHAS ( CMA )   | a        |
| RECHE ESCOLA SÃO JOSÉ OPERARIO ( CESJO )  | à        |
| SCOLA COMUNITÁRIA NOVA ESPERANÇA ( ECNE ) | a        |

Escolher a turma que deseja cadastrar os CONTROLES DE AULA.

| . : Registro de Cont                    | role de aula : . |           |
|-----------------------------------------|------------------|-----------|
| Nome ou Sigla da instituição :          |                  | Q         |
| COLÉGIO MUNICIPAL D                     | DE ALAGOINHAS    |           |
| Curso                                   | Turma            | Cadastrar |
| 5ª SÉRIE   5ª SÉRIE ORGANIZAÇÃO SERIADA | 55 M A           | 2         |
|                                         |                  |           |

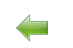

E enfim cadastrar o controle de aula

| Instituição:            | Professor:              |              | Curso:                   |
|-------------------------|-------------------------|--------------|--------------------------|
| COLÉGIO MUNICIPAL DE AL | FELIPE AUGUSTO DOS SA   | NTOS LIMA    | 5ª SÉRIE   5ª SÉRIE ORGA |
| Turma:                  | *Cadastro:              | *Disciplina: | Aulas Lecionadas no ano  |
| 5S M A                  | Controle mensal de aula |              | ▼ 0 de                   |
| Mês Quar<br>•           | ntidade de aula         |              |                          |
| Mês Quai                | ntidade de aula         |              |                          |

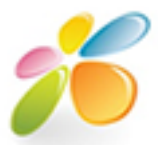

Para realizar o procedimento de consulta ou alteração basta seguir o passo a passo do cadastro, mas clicando em CONSTROLE DE AULA >> CONSULTAR.

Para a geração de relatórios basta clicar no ícone CONTROLE DE AULA >> RELATÓRIOS e realizar a filtragens, se desejar um relatório mais específico ou deixar em branco os campos de filtragem se desejar um relatório geral.

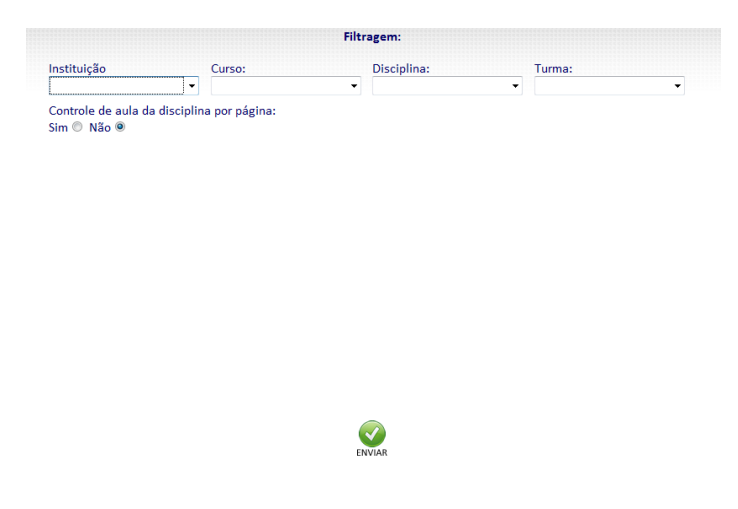

Para cadastrar CONCEITOS, basta clicar em CONCEITOS >>CADASTRAR

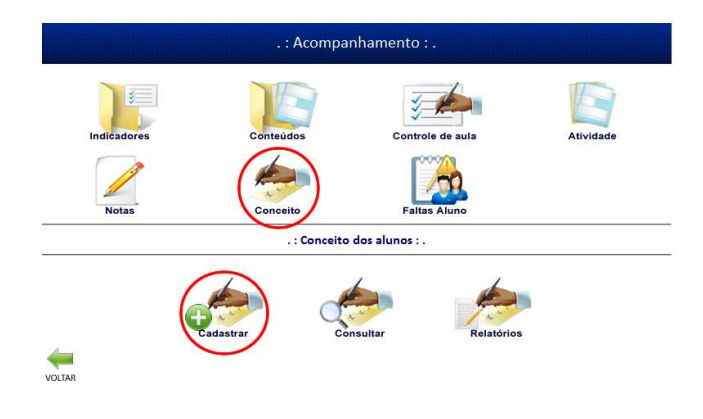

Digitar a instituição que deseja detalhar e escolhe-la.

| Nome ou Siela da instituição :            | Q        |    |
|-------------------------------------------|----------|----|
| Instituição                               | Detalhar | i. |
| COLÉGIO MUNICIPAL DE ALAGOINHAS ( CMA )   | 2        | ^  |
| COLÉGIO MUNICIPAL DE ALAGOINHAS ( CMA )   | ्ये      | Ξ  |
| CRECHE ESCOLA SÃO JOSÉ OPERARIO ( CESJO ) | 2        |    |
| SCOLA COMUNITÁRIA NOVA ESPERANÇA ( ECNE ) | ्य       | Ŧ  |

Escolher a turma que deseja cadastrar os CONCEITOS.

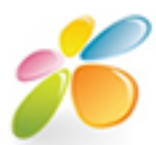

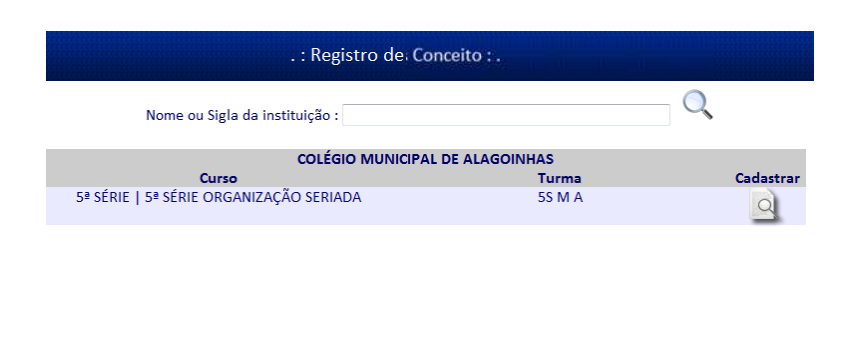

## E enfim cadastrar o CONCEITO.

|                             | . : Registro do                 | os cor                  | nceitos dos a | alunos : .              |        |   |
|-----------------------------|---------------------------------|-------------------------|---------------|-------------------------|--------|---|
| Instituição:                | Professor:                      |                         |               |                         | Curso: |   |
| COLÉGIO MUNICIPAL DE AL     | No                              | 5ª SÉRIE   5ª SÉRIE ORG |               |                         |        |   |
| Turma:                      | *Disciplina: *Unidade Didática: |                         |               | Nome / matricula aluno: |        |   |
| 5S M B                      | PORTUGUÊS                       | •                       | DIAGNOSE      | •                       |        | 0 |
| P.                          | AL                              | UNOSI                   | DA TURMA      |                         |        |   |
| NOME                        |                                 |                         |               | CONCEITO(               | S)     |   |
|                             |                                 | LEIT                    | URA           | POESIA                  |        |   |
| The second second           | Comment.                        |                         | •             |                         | -      |   |
| MENT CIDOLINE LOBEC DI      |                                 |                         | *             |                         | *      |   |
| 2 Contraction of the second | <u>e.</u>                       |                         | <b>.</b>      |                         |        |   |

Para o cadastro de ATIVIDADES nas turmas de 5ª série a 8ª série , basta clicar em ATIVIDADE >> CADASTRAR, essa ação se comporta de maneira diferente se o usuário for professor , dando acesso apenas às turmas que ele leciona, caso seja outro usuário o sistema dará acesso livre para lançar atividades em qualquer instituição do município.

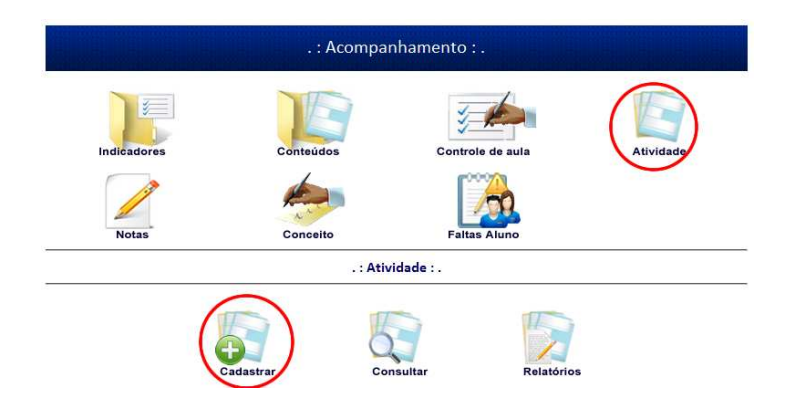

Selecionar a instituição e a turma que deseja lançar a ATIVIDADE clicar no ícone verde com o símbolo de '+', ao término do lançamento das atividades clique em enviar, será apresentado uma tela de visualização do que foi digitado, confirme e pronto, atividade cadastrada.

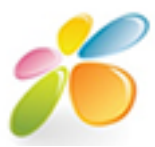

|                        | . : Cadastro Ati           | vidade d         | o Aluno : . |                              |   |   |              |                     | .: Visua      | lização :.    |      |         |
|------------------------|----------------------------|------------------|-------------|------------------------------|---|---|--------------|---------------------|---------------|---------------|------|---------|
| *Instituição:          | *Curso:                    | *Turma:          |             | *Disciplina:                 |   |   | Instituição: | COLÉGIO MUNICIPAL D | DE ALAGOINHAS |               |      |         |
| COLÉGIO MUNICIPAL DE - | 5ª SÉRIE -                 | 5S M A           |             | <ul> <li>CIÊNCIAS</li> </ul> |   | • | Curso:       | 5ª SÉRIE            |               |               |      |         |
| *Professor:            | *Descrição:<br>ATIVIDADE 1 | *Valor:<br>10.00 |             | *Unidade:<br>I UNIDADE       |   | • | Turma:       | 55 M A              |               |               |      |         |
|                        |                            |                  |             |                              | A | x | Disciplina:  | CIÊNCIAS            |               |               |      |         |
|                        |                            |                  |             |                              | • | - |              |                     | Listagem d    | e Atividades: |      |         |
|                        | Listagem                   | de Ativida       | les:        |                              |   |   | Professor:   |                     |               |               |      |         |
| Descrição              | Va                         | lor              |             | Unidade                      |   |   |              | Descrição           |               | Valor         |      | Unidade |
| ATIVIDADE 1            | 10.                        | DO               | I UNIDADE   |                              |   |   | ATIVIDADE 1  |                     |               | 10.00         | I UN | DADE    |
|                        |                            |                  |             |                              |   |   |              | >                   |               |               |      |         |
| VOLTAR                 |                            |                  |             |                              |   |   | VOLTAR       |                     |               | LIMPAR        |      |         |

Para consultar clique em ATIVIDADE >>CONSULTAR , coloque os dados da instituição, turma, unidade e consulte as atividades daquela unidade.

|                                         | At                    | tividade | - Cadastro               |       |                        |   |
|-----------------------------------------|-----------------------|----------|--------------------------|-------|------------------------|---|
| *Instituição:<br>COLÉGIO MUNICIPAL DE ╺ | *Turma:<br>5S M A     | •        | *Disciplina:<br>CIÊNCIAS | •     | *Unidade:<br>I UNIDADE | • |
|                                         | CONSULTA<br>ATIVIDADE | DAS ATIV | IDADES EXISTENT          | ES    | VALOR                  |   |
| ATIVIDADE 1                             |                       |          |                          | 10.00 |                        |   |

Para o cadastro de NOTAS das ATIVIDADES cadastradas nas turmas de 5ª série a 8ª série, basta clicar em NOTAS >> CADASTRAR, essa ação se comporta de maneira diferente se o usuário for professor, dando acesso apenas às turmas que ele leciona, caso seja outro usuário o sistema dará acesso livre para lançar as notas em qualquer instituição do município.

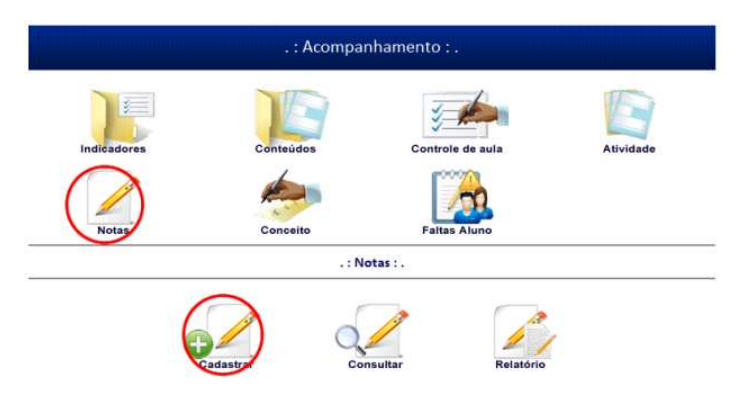

Escolher a turma e a disciplina que deseja lançar as NOTAS e lançar as notas dos alunos matriculados na turma.

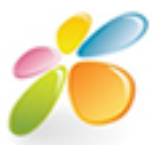

#### .: Cadastro de Notas : .

| *Instituição:          | *Curso:  | *Turma:  |   | *Disciplina: |   |
|------------------------|----------|----------|---|--------------|---|
| COLÉGIO MUNICIPAL DE - | 5ª SÉRIE | ▼ 5SMA   | + | CIÊNCIAS     | Ŧ |
| Professor:             |          | Unidade: |   |              |   |
| D                      |          | IUNIDADE | ¥ |              |   |

|                                        | ALUNOS DA TURMA   |                             |
|----------------------------------------|-------------------|-----------------------------|
| NOME                                   | ATIVIDAI          | DE(VALOR DA ATIVIDADE)/NOTA |
|                                        | ATIVIDADE 1(5.00) | ATIVIDADE 2(5.00)           |
| Annan and a second transmission of the |                   |                             |
| CAID FEELE JILVA JUAREJ                |                   |                             |
| C. MIDIO CELIDE ALMERCE ALEMANTE       |                   |                             |
| L'internet automation and a second     |                   |                             |
| ELALINA COSTANIZATION                  |                   |                             |
| Part and a second and and              |                   |                             |
| CENTER DECORD DIFFICUTION TELEDE       |                   |                             |
| The second and the second second       |                   |                             |
|                                        |                   |                             |
|                                        |                   |                             |

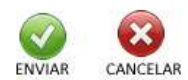

# Para CONSULTAR/ALTERAR NOTAS clique em NOTAS >> CONSULTAR

| inais ariteais aritea | . : Acompai  | nhamento : .      |           |
|-----------------------|--------------|-------------------|-----------|
| Indicadores           | Conteúdos    | Controle de aula  | Atividade |
|                       | .:N          | otas : .          |           |
|                       | Cadastrar Co | nsultar Relatório |           |

Escolher a instituição ( nessa tela é exibido apenas as instituições de alocação do usuário que está logado no sistema).

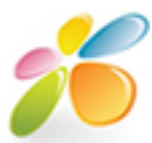

| . : Notas Aluno - Consulta/Alteraçã           | ăo:    |
|-----------------------------------------------|--------|
| Nome ou Cód. INEP da Instituição:             | Q      |
| INSTITUIÇÃO                                   | TURMAS |
| ASSOCIAÇÃO PESTALOZZI DE ALAGOINHAS           | वे 🛓   |
| CENTRO DE EDUCAÇÃO PROFISSIONAL DE ALAGOINHAS | 2      |
| CENTRO EDUCACIONAL MURILO COELHO CAVALCANTI   | 2      |
| CENTRO SOCIAL SÃO LUIZ                        | 2      |
| COLÉGIO MIGUEL SANTOS FONTES                  | 9      |

## Escolher a turma.

| . : Notas Aluno - Consulta/Alteração : . |                   |                                         |            |  |  |
|------------------------------------------|-------------------|-----------------------------------------|------------|--|--|
| Instituição:                             |                   |                                         |            |  |  |
| COLEGIO MIC                              | UNICIPAL DE ALAGO | INTAS                                   |            |  |  |
| TURMA                                    | TURNO             | CURSO/EQUIVALÊNCIA                      | DISCIPLINA |  |  |
| 55 M A                                   | MATUTINO          | 5ª SÉRIE / 5ª SÉRIE ORGANIZAÇÃO SERIADA | 2          |  |  |
| 55 M B                                   | MATUTINO          | 5ª SÉRIE / 5ª SÉRIE ORGANIZAÇÃO SERIADA | 2          |  |  |
| 55 M C                                   | MATUTINO          | 5ª SÉRIE / 5ª SÉRIE ORGANIZAÇÃO SERIADA | 2          |  |  |
| 55 M D                                   | MATUTINO          | 5ª SÉRIE / 5ª SÉRIE ORGANIZAÇÃO SERIADA | 2          |  |  |
| 55 M E                                   | MATUTINO          | 5ª SÉRIE / 5ª SÉRIE ORGANIZAÇÃO SERIADA | ्र         |  |  |
| 4                                        |                   |                                         |            |  |  |

## Escolher a disciplina

| Instituição:      |                       | Turma:    |           |
|-------------------|-----------------------|-----------|-----------|
| COLÉGIO MUNICIPAL | DE ALAGOINHAS         | 55 M A    |           |
| DISCIPLINA        |                       | PROFESSOR | ATIVIDADE |
| CIÊNCIAS          |                       |           | ्ये       |
| CULTURA           | Laure resolution      |           | 2         |
| EDUCAÇÃO FÍSICA   | SPECIFIC INNERSOFICIT | 0/2//7    | a         |
| EDUCAÇÃO RELIGIOS | A                     | 77.045    | 2         |
| GEOGRAFIA         | C                     |           |           |

#### Escolher a atividade

|                      | . : Notas Aluno - Con | sulta/Alteração : . |       |
|----------------------|-----------------------|---------------------|-------|
| Instituição:         |                       | Turma:              |       |
| COLÉGIO MUNICIPAL DE | ALAGOINHAS            | 5S M A              |       |
| Professor:           |                       | Disciplina:         |       |
|                      |                       | CIÊNCIAS            |       |
|                      |                       |                     |       |
| UNIDADE              | ATIVIDADE             | VALOR ATIVIDADE     | NOTAS |
| I UNIDADE            | ATIVIDADE 1           | 5.00                | 9     |
| I UNIDADE            | ATIVIDADE 2           | 5.00                | 9     |

Se o usuário possuir a restrição de ALTERAÇÃO DE NOTAS o botão abaixo aparecerá, caso, contrário ele terá somente acesso a consultar as notas.

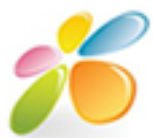

| COLÉGIO MUNICIPAL DE ALAGO | on u u ol   |             |                  |
|----------------------------|-------------|-------------|------------------|
|                            | UINHAS      | 5SMA        |                  |
| Protessor:                 | Disciplina: | ATIVIDADE:  | VALOR ATIVIDADE: |
| LOUITMENTE ELITE UNTERTO   | CIÊNCIAS    | ATIVIDADE 1 | 5.00             |
|                            | 7120111     | <b>,</b>    | NOTA             |
|                            |             | ,           | 00.00            |
|                            |             |             | 00.00            |
|                            |             | <b>5</b>    | 00.00            |

Para lançarFALTAS dos alunos basta clicar em FALTAS >> CADASTRO e selecionar a turma que deseja lançar a frequência .

|                      | . : Faltas o                            | dos Aluno : .                         |                            |                  |
|----------------------|-----------------------------------------|---------------------------------------|----------------------------|------------------|
| Codigo INEP:         | *Instituição:<br>COLÉGIO MUNICIPAL DE 👻 | *Curso:<br>5ª SÉRIE   5ª SÉRIE ORG/ 🗸 | *Turma:<br>5S M A (MATUTIN | 10) <del>•</del> |
| Inep                 | Al                                      | uno                                   | Frequência                 | Consulta         |
| į                    | Annual Colorence and                    |                                       | LANÇAR                     | 2                |
|                      |                                         |                                       | LANÇAR                     | 2                |
|                      |                                         | E2+                                   | LANÇAR                     | 2                |
| 'Campos obrigatórios |                                         |                                       |                            |                  |
| -                    |                                         |                                       |                            |                  |

Escolhe a disciplina e o mês de lançamento e em seguida digitar a quantidade de faltas por dia.

| Instituição:<br>COLÉGIO MUNICIPAL E |   | Curso:   | Turma:                                         |       | Aluno: |
|-------------------------------------|---|----------|------------------------------------------------|-------|--------|
|                                     |   | 5ª SÉRIE | 5S M A                                         |       |        |
| CIÊNCIAS                            | • | JANEIRO  | <ul> <li>✓</li> <li>✓</li> <li>2011</li> </ul> | etivo |        |
| 01 🗐                                |   | 02 🗐 📃   | 03 🖾                                           | 04 🗐  | 05     |
| 06 🖾 📃                              |   | 07 🗖 📃   | 08 🖾 📃                                         | 09 🔳  | 10 🔳   |
| 11 🗐 📃                              |   | 12 🗖 📃   | 13 🖾 📃                                         | 14 🗐  | 15 🗖   |
| 16 🖾 📃                              |   | 17 🖾     | 18 🖾 📃                                         | 19 🗐  | 20 🗖   |
| 21 🔟 📃                              |   | 22 🖾 🗌   | 23 🖾 📃                                         | 24 🗐  | 25 🔲   |
| 26 🖾 📃                              |   | 27 🗖 📃   | 28 🖾 📃                                         | 29 🔲  | 30 🗐 📃 |
| 31 🗐 🗌                              | ] |          |                                                |       |        |

Para realizar o procedimento de consulta ou alteração basta seguir o passo a passo do cadastro, mas clicando em FALTAS >> CONSULTAR.

Para a geração de relatórios basta clicar no ícone FALTAS >> RELATÓRIOS e realizar a filtragens, se desejar um relatório mais específico ou deixar em branco os campos de filtragem se desejar um relatório geral.